## ต้องการวิธีการติดตั้งไดร์เวอร์ สำหรับ Mac 10.7 ค่ะ

\*\*ก่อนการติดตั้งไดร์เวอร์ให้เชื่อมต่อสาย USB ระหว่างเครื่องคอมพิวเตอร์กับเครื่องพิมพ์ก่อน

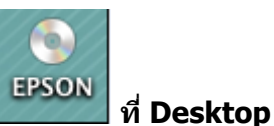

1.ใส่แผ่นไดร์เวอร์ จากนั้นดับเบิ้ลคลิกไอคอน ชีดี เอปสัน

| 000             | O EPSON |                  |
|-----------------|---------|------------------|
| Online Manual   |         | Printer          |
| EasyPrintModule |         | Easy Photo Print |

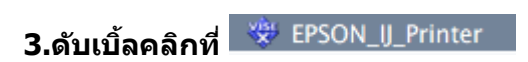

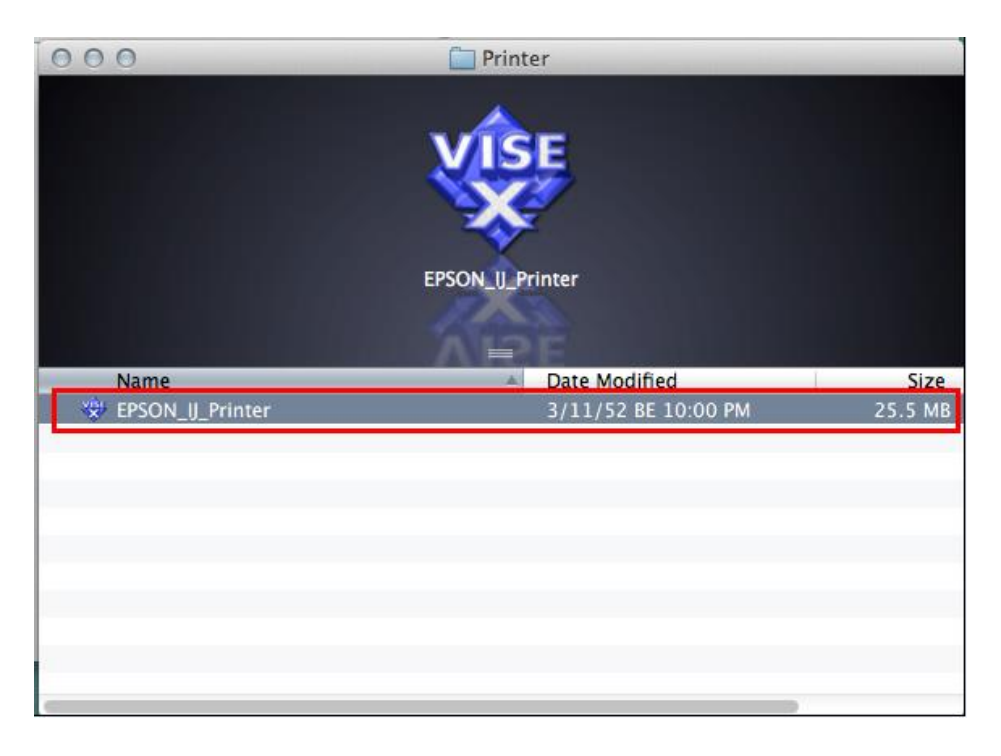

## 4.ใส่ Password (หากมี) จากนั้นคลิก OK

|   | EPSON_IJ_Printer wants to make changes. Type<br>your password to allow this. |  |  |
|---|------------------------------------------------------------------------------|--|--|
|   | Name: admin                                                                  |  |  |
| ? | Cancel OK                                                                    |  |  |

#### 5.คลิก Continue

| 000                                                                                           | EPSON_U_Printer                                                                                                    |
|-----------------------------------------------------------------------------------------------|----------------------------------------------------------------------------------------------------|
|                                                                                               | License                                                                                                    |
| <ul> <li>License</li> <li>Installation Type</li> <li>Installing</li> <li>Finish Up</li> </ul> | Default       \$         SEIKO EPSON CORPORATION<br>SOFTWARE LICENSE AGREEMENT       Important's READ THIS SOFTWARE LICENSE AGREEMENT         CAREFULLY. The computer software product, fontware, typefaces<br>and/or data, including any accompanying explanatory written<br>materials (the "Software") should only be installed or used by the<br>Licensee ("you") on the condition you agree with SEIKO EPSON<br>CORPORATION ("EPSON") to the terms and conditions set forth in<br>this Agreement. By installing or using the Software, you are<br>representing to agree all the terms and conditions set forth in this<br>Agreement. You should read this Agreement carefully before<br>installing or using the Software. If you do not agree with the terms<br>and conditions of this Agreement, you are not permitted to install<br>or use the Software.         1. License. EPSON and its suppliers grant you a personal,<br>nonexclusive, royalty-free, non-sublicensable limited license to<br>install and use the Software on any single computer or computers<br>the use dimeter is used used.         Installation powered by VISE X       Co Back       Continue |

## 6.คลิก <mark>Agree</mark>

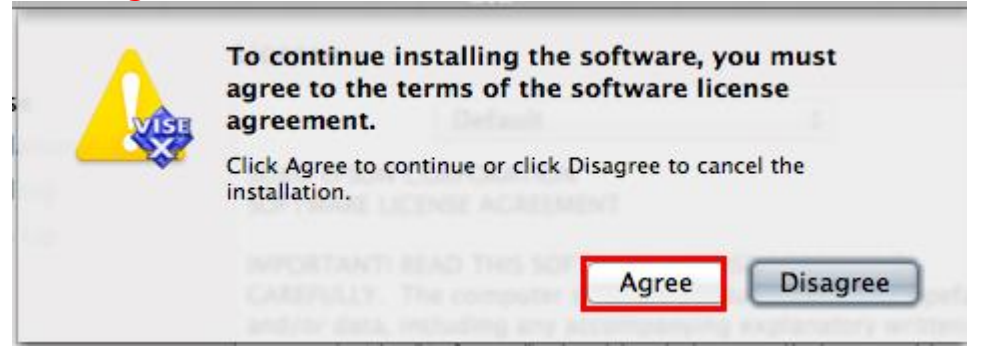

### 7.คลิก <mark>Install</mark>

| 000                                                                                           | EPSON_U_Printer                                                                                                    |
|-----------------------------------------------------------------------------------------------|----------------------------------------------------------------------------------------------------|
|                                                                                               | Easy Install \$                                                                                                    |
| <ul> <li>License</li> <li>Installation Type</li> <li>Installing</li> <li>Finish Up</li> </ul> | To use your EPSON Office B1100/T1100 printer, click the Install<br>button. The following files will be installed:<br>- EPSON Office B1100/T1100 printer software |
|                                                                                               | Disk space available: > 4GB Approximate disk space needed: 67,400K Go Back Install                                                                               |

# 8.จะปรากฎหน้าต่างกำลังติดตั้ง

| 000                                                                                                   | EPSON_U_Printer                                                 |
|----------------------------------------------------------------------------------------------------|-----------------------------------------------------------------|
|                                                                                                    | Installing                                                      |
| <ul> <li>⊖ License</li> <li>⊖ Installation Type</li> <li>⊖ Installing</li> <li>● Finish Up</li> </ul> | Items remaining to be installed: 1427<br>Installing: EPHelp idx |
|                                                                                                    | Installation powered by VISE X Stop                             |

| 000                                                             |                                          |      |  |  |
|-----------------------------------------------------------------|------------------------------------------|------|--|--|
|                                                                 | Finish Up                                |      |  |  |
| ⊖ License<br>⊖ Installation Type<br>⊖ Installing<br>⊖ Finish Up | The software was successfully installed. |      |  |  |
|                                                                 |                                          |      |  |  |
|                                                                 | Installation powered by VISE X           | Ouit |  |  |

\*\*หลังจากที่ติดตั้งไดร์เวอร์จากแผ่นเสร็จแล้วจะต้องทำการ add ไดร์เวอร์เข้าไปในระบบ วิธีการดังนี้ 1. คลิกที่ 🊺 จากนั้นเลือก System Preferences...

| 📋 Find                        | <b>er</b> File             | Edit | View |
|-------------------------------|----------------------------|------|------|
| About T<br>Softwar<br>App Sto | 'his Mac<br>e Update<br>re | ••   |      |
| System                        | Preferenc                  | es   |      |
| Dock                          |                            |      | •    |
| Location                      | า                          |      | •    |
| Recent                        | tems                       |      | •    |
| Force Q                       | uit Finder                 | τû   | #৩   |
| Sleep                         |                            |      |      |
| Restart.                      |                            |      |      |
| Shut Do                       | wn                         |      |      |
| Log Out                       | admin                      | Û    | жQ   |

#### <u>2.คลิกที่ Print & Scan</u>

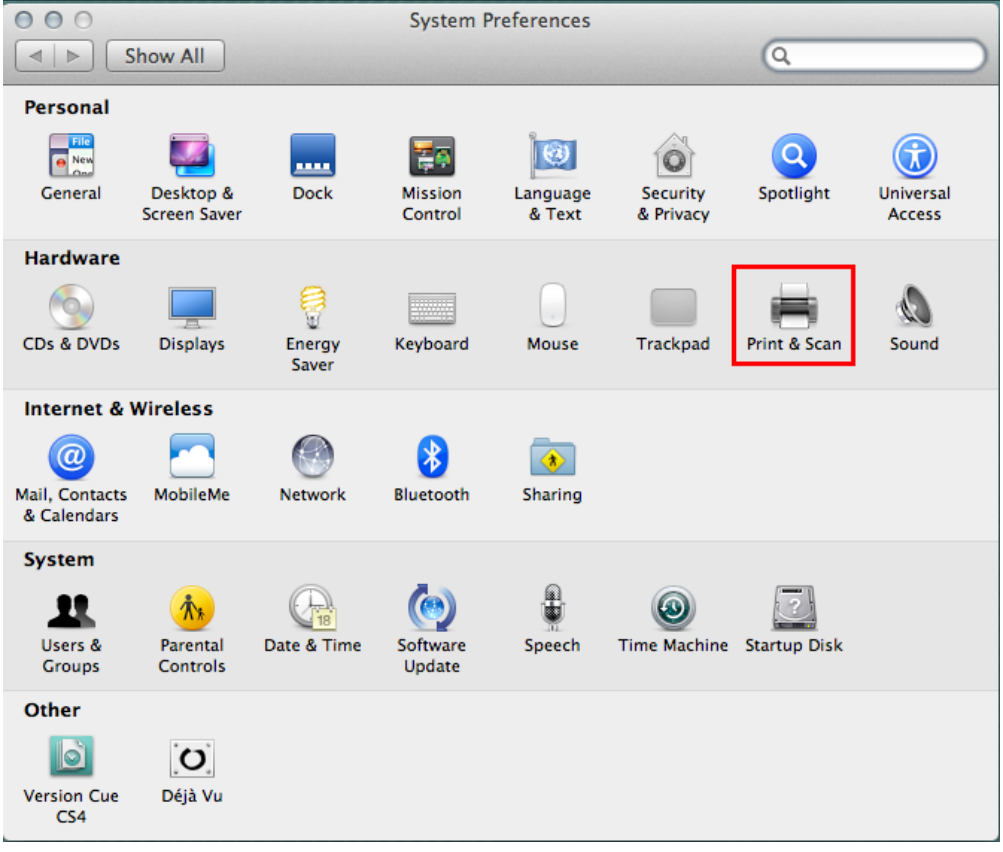

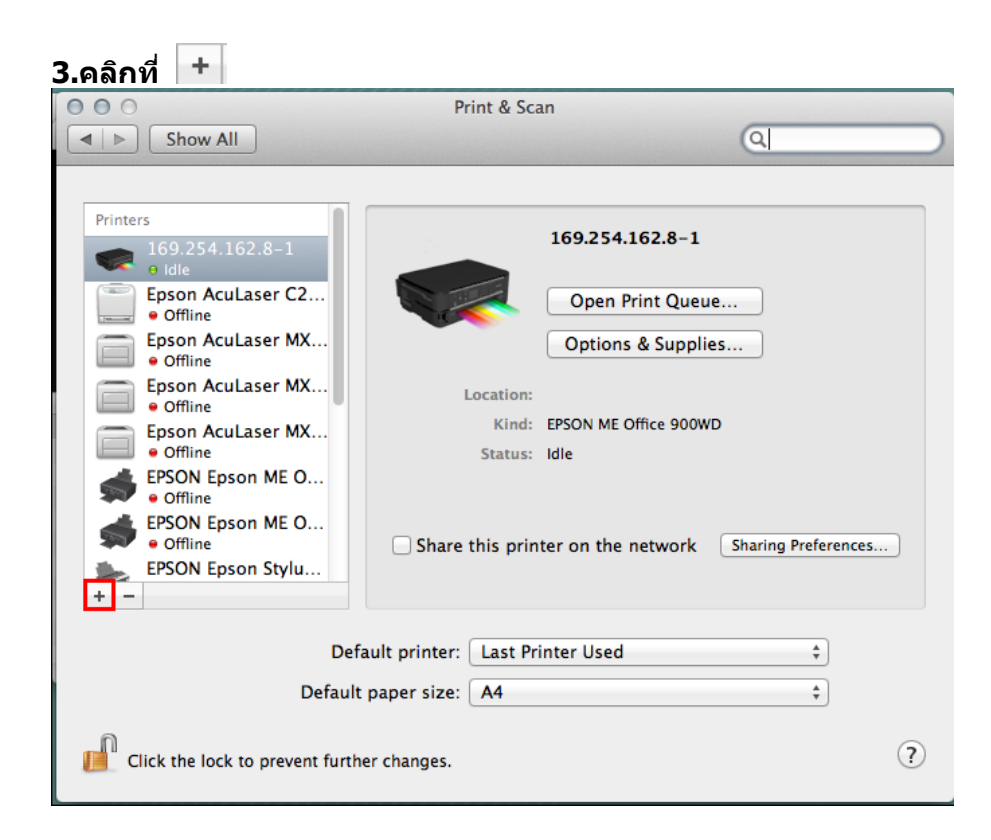

## 4. คลิกเลือกชื่อรุ่นเครื่องพิมพ์ จากนั้นคลิก add

| 000            | Add                                                    | Printer                            |                    |      |
|----------------|--------------------------------------------------------|------------------------------------|--------------------|------|
|                | ) 🎲 🖨                                                  | Q                                  |                    |      |
| Default Fax    | IP Advanced Windows                                    | 5                                  | Search             |      |
| Printer Name   |                                                        |                                    | Kind               |      |
| Adobe PDF 9.0  |                                                        |                                    | Adobe PDF 9.0(p    | df)  |
| EPSON Epson St | ylus Office T1100                                      |                                    | USB                |      |
|                |                                                        |                                    |                    | _    |
|                |                                                        |                                    |                    |      |
|                |                                                        |                                    |                    |      |
|                |                                                        |                                    |                    |      |
|                |                                                        |                                    |                    |      |
|                |                                                        |                                    |                    | _    |
| Name:          | EPSON Enson Stylus (                                   | Office T1100-2                     |                    |      |
| Hume.          |                                                        | 511100 2                           |                    | _    |
| Location:      | admin's Computer                                       |                                    |                    |      |
| Print Using:   | Epson Stylus Office                                    | Г1100                              |                    | \$   |
|                | The selected printer softw<br>download it and add this | vare is available from<br>printer. | m Apple. Click Add | l to |
|                |                                                        |                                    |                    |      |
|                |                                                        |                                    |                    | Add  |
|                |                                                        |                                    |                    |      |

5.จะปรากฏชื่อไดร์เวอร์ที่ได้ทำการ add ดับเบิ้ลคลิกที่ชื่อเครื่องพิมพ์ เพื่อทำการทดสอบการเชื่อมต่อ

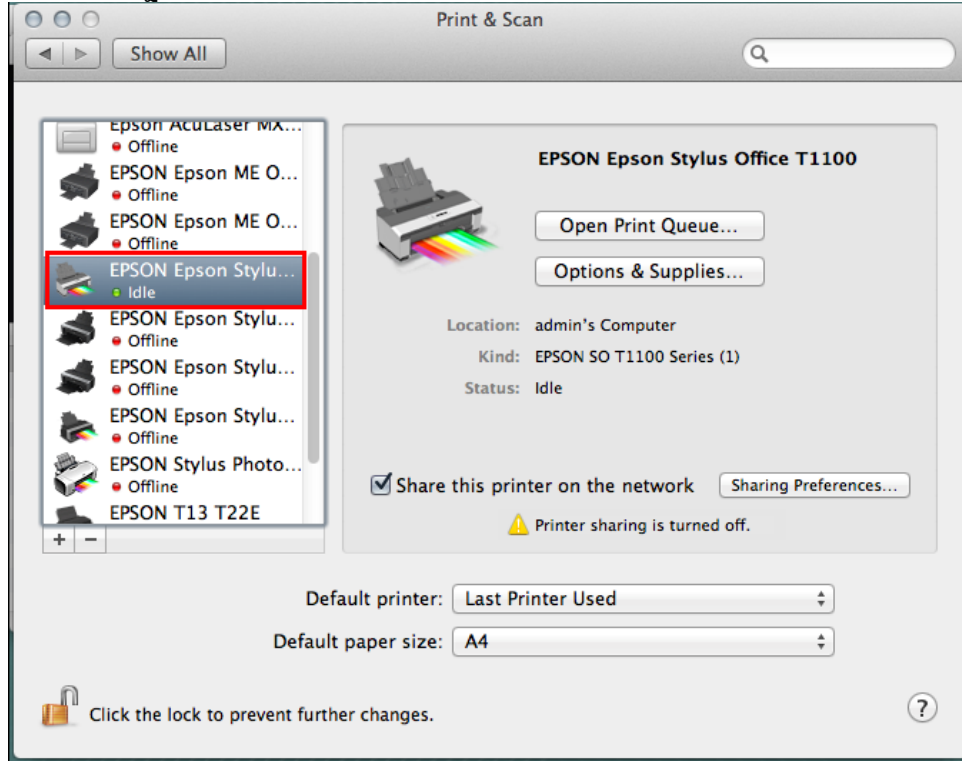

# 6.จะปรากฏหน้าต่างดังรูป จากนั้นคลิกที่ Printer เลือก Print Test Page

| 0000 <b>2</b>                                        | Hide Toolbar<br>Customize Toolbar                                                                                                    |  |  |
|------------------------------------------------------|----------------------------------------------------------------------------------------------------|--|--|
| Celete Hold Job Info Pause Printer Supply Levels Pri | Make Default #D<br>Supply Levels<br>Printer Setup 3<br>Print Test Page<br>Network Diagnostics<br>Log & History<br>Open Scanner Utility<br>Pause Printer |  |  |
|                                                      | Show Printer List #L                                                                                                    |  |  |
| Status Name                                          | Sent Completed                                                                                                    |  |  |
| จะปรากฎหน้าต่างนี้                                   |                                                                                                    |  |  |
|                                                      |                                                                                                    |  |  |
|                                                      |                                                                                                    |  |  |
|                                                      |                                                                                                    |  |  |
|                                                      |                                                                                                    |  |  |